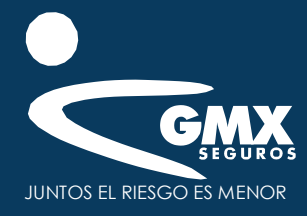

GMX

### Instructivo Carga de documentos art 492

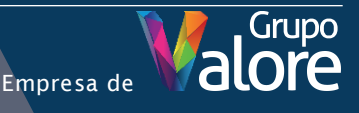

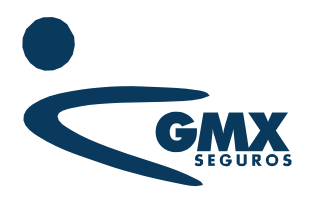

# Acceso al Portal

 Al tener documentación que cubra lo establecido en el artículo 492 de la Ley de Instituciones de Seguros y de Fianzas visita el sitio web de GMX Seguros.

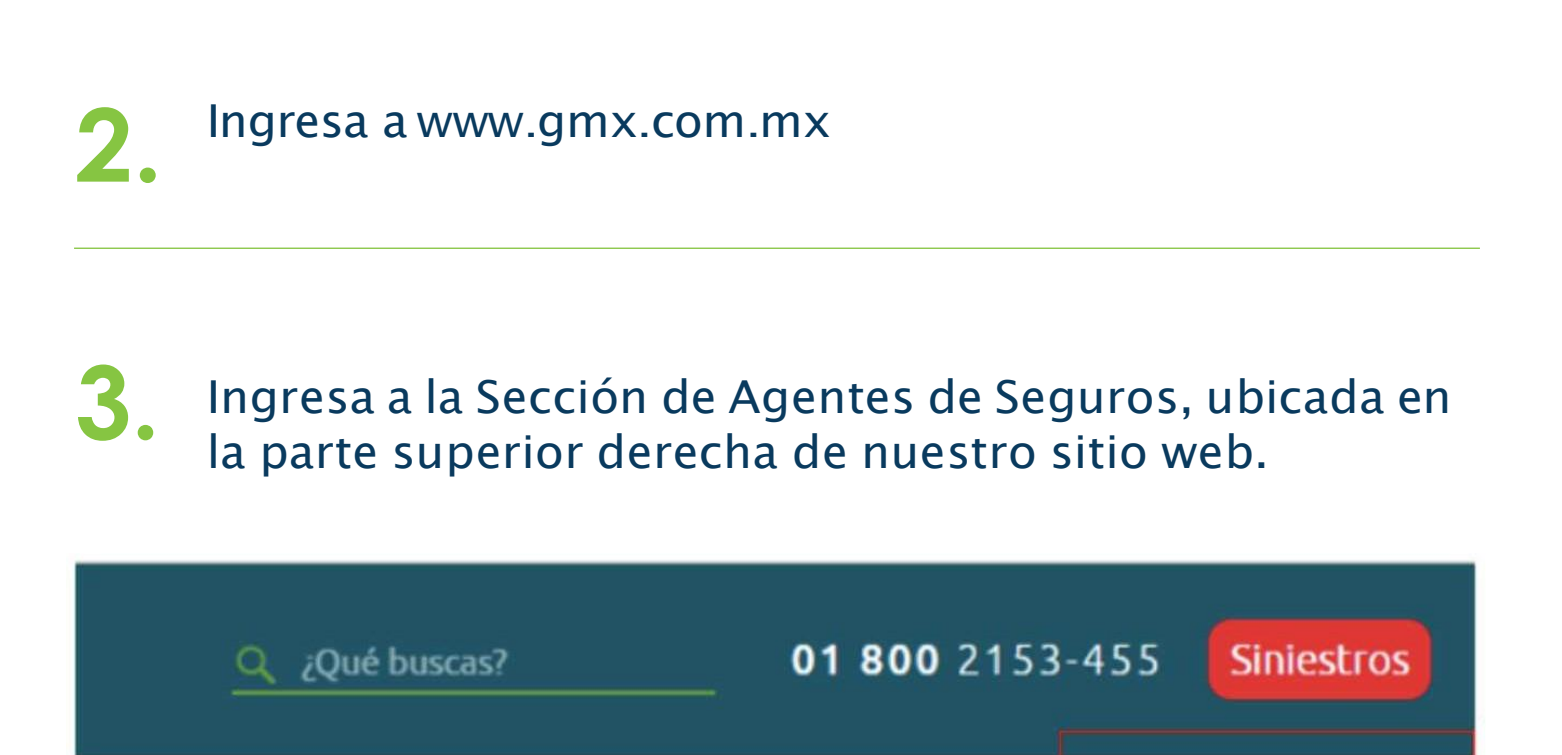

Asegurados Agentes de seguros é GMX? Administración de Riesgos Líneas de Negocio Contacto Blog GMX

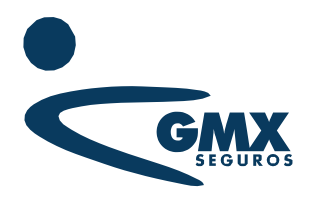

# Acceso al Portal

## 4. En la sección herramientas, da clic en el ícono de Articulo 492

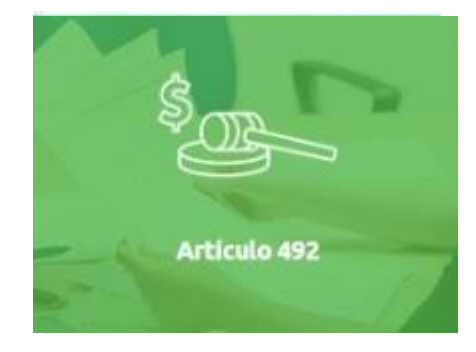

#### 5 Ingresa tu usuario y contraseña

Este usuario y contraseña es el mismo que el de ingreso a nuestros PVL´S (En caso de no contar con uno, favor de enviar un correo electrónico a soportepvl@gmx.com.mx) o da clic en el botón de soporte.

| GMX | Ехре                                  | diente Art. 4      | 192                                 |  |
|-----|---------------------------------------|--------------------|-------------------------------------|--|
|     | INI                                   | CIAR SESIÓN        |                                     |  |
|     | • a                                   | ave Agente:        | consultadocumentos1                 |  |
|     | GMX                                   | Contraseña:        |                                     |  |
|     | JUNTOS EL RIESGO ES MENOR             |                    | Iniciar sesión                      |  |
|     | Soporte Técnico                       |                    | Instructivo                         |  |
|     | Para una mejor experiencia de navegao | ión en el portal s | se recomienda usar los navegadores: |  |
|     | Ø                                     | 0                  | 0                                   |  |

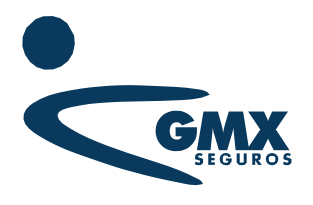

# Acceso al Portal

6 Una vez que hayas iniciado sesión, se desplegará el criterio de búsqueda en el cual se localiza el asegurado, la consulta puede ser a través de su RFC que deberá digitarse completo sin espacios ni guiones o por estatus de expediente.

|                       | (ConsultaDocumentos1) MARA DE LOS ANGELES FERNANDEZ DIAZ | m                                                                    |
|-----------------------|----------------------------------------------------------|----------------------------------------------------------------------|
| Expediente Art. 492   |                                                          |                                                                      |
|                       |                                                          |                                                                      |
| Criterios de búsqueda |                                                          |                                                                      |
| Estatus Expediente    | t TODOS                                                  |                                                                      |
|                       | Q Bascar                                                 |                                                                      |
|                       | Expediente Art. 492<br>Criterios de búsqueda             | ConsultadOccumentos1) MARIA DE LOS ANGELES HERNANDEZ DAZ Cerrer Sead |

En la parte inferior se desplegará la lista de asegurados desde su RFC, Razón Social, Estatus y tendrá el icono para ver sus expedientes, también se mostrará otro buscador en el cual con escribir un par de letras de su nombre o razón social o del RFC se visualizará algún resultado y sus similitudes.

| RFC 1         | Razón Social 11                | Estatus 11     | Ver Expedien |
|---------------|--------------------------------|----------------|--------------|
| GUSA730927DTA | ANGEL SALVADOR GUEVARA SANCHEZ | SIN DOCUMENTOS |              |
| SACL891216TB1 | JOSE LUIS SANCHEZ CAMPERO      | SIN DOCUMENTOS | B            |

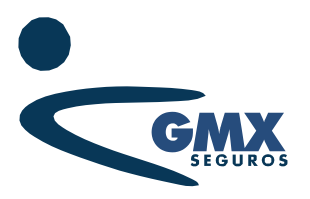

### Carga de documentos

Es necesario dar clic en el icono de expediente, enseguida visualizaremos una ventana en donde dependiendo el caso, si es persona física o moral, se podrán ingresar los documentos necesarios.

|                       | MOLE711024EZ2 - ESTHER ARACELI MOSQUEDA DE LEON |        |                | Q. Buscar      |  |
|-----------------------|-------------------------------------------------|--------|----------------|----------------|--|
|                       | Documento                                       | Cargar | Ver            |                |  |
|                       | Comprobante de Domicilio                        | £      |                |                |  |
| ostrar 10 🗠 registros | Identificación Oficial                          | 企      |                |                |  |
| RFC                   | RFC                                             | 企      | 11             | Ver Expediente |  |
| GURA340204N58         | Cédula de Identificación del Cliente            | £      |                | Ē              |  |
| GUSA730922DIA         |                                                 |        | DS             |                |  |
| IAMO930709N37         |                                                 |        | Cerrar         |                |  |
| MOLE211024622         |                                                 |        | DS             | Ē              |  |
| MOMN910117D23         | NALLELY RUB MORALES MANCILLAS                   |        | SIN DOCUMENTOS |                |  |
| OER\$970830PI3        | SAUL OLVERA RIVAS                               |        | SIN DOCUMENTOS |                |  |

2. Una vez que demos clic en el icono de cargar, podremos examinar desde nuestro equipo de cómputo y cargar los documentos requeridos, considerando exclusivamente archivos PDF, PNG, JPEG/JPG, TIF.

| Carga de Archivo          | •                                          |
|---------------------------|--------------------------------------------|
| Comprobante Domicilio Per | rsona Fisica                               |
| Seleccionar archivo       | Metadatos<br>Agente:                       |
|                           | 1576 - MARIA DE LOS ANGELES FERNANDEZ DIAZ |
|                           | Nombre Asegurado:                          |
|                           | ESTHER ARACELI MOSQUEDA DE LEON            |
|                           | RFC:                                       |
|                           | MOLE711024EZ2                              |
|                           | 🖹 Guardar                                  |
|                           |                                            |
|                           |                                            |
|                           |                                            |
|                           | 🔁 Guardar                                  |

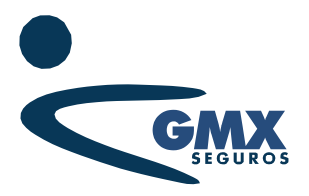

### Carga de documentos

3. A continuación, damos clic en seleccionar archivo desplegándose la ventana para buscar el archivo que cargaremos, daremos clic en abrir y para finalizar únicamente daremos clic en guardar para que el documento sea cargado exitosamente al expediente.

| 🐔 Abrir<br>6           |                                                                                                    |                                                                                                    | ×                                                                                                    |                                                                                                    |
|------------------------|----------------------------------------------------------------------------------------------------|----------------------------------------------------------------------------------------------------|----------------------------------------------------------------------------------------------------|----------------------------------------------------------------------------------------------------|
| ← → - ↑ 🛱 > Este e     |                                                                                                    |                                                                                                    |                                                                                                    |                                                                                                    |
| S                      | quipo > Documentos 🛛 😽                                                                                                    | D P Buscar en 1                                                                                                    | Pacumentos                                                                                                    |                                                                                                    |
| Organizar 👻 Nueva carp | ita                                                                                                    | 8                                                                                                    | • • 0                                                                                                    |                                                                                                    |
| OneDrive               | Nombre                                                                                                    | Fecha de modificació                                                                                                    | n Tipo 🗖                                                                                                    |                                                                                                    |
| 💻 Este equipo          | Dolphin Emulator                                                                                                    | 01/04/2020 05:58 p. m<br>16/05/2020 03:50 p. m                                                                                                    | <ul> <li>Carpete de ar</li> <li>Carpete de ar</li> </ul>                                                                                                    | Vetadatos                                                                                                    |
| 🐥 Descargas            | Fex                                                                                                    | 01/04/2020 05:58 p. m                                                                                                    | . Carpeta de ai                                                                                                    | C ETENANDET DIAT                                                                                                    |
| Documentos             | Grabaciones de sonido                                                                                                    | 05/06/2020 12:57 p. m                                                                                                    | Carpeta de ai                                                                                                    | D PENNANDEZ DVAZ                                                                                                    |
| Escritorio             | Plantillas personalizadas de Office                                                                                                    | 20/04/2020 11:51 a.m                                                                                                    | Carpeta de ar                                                                                                    |                                                                                                    |
| Música                 | Snes                                                                                                    | 16/05/2020 05:25 p. m                                                                                                    | . Carpeta de ai                                                                                                    | DELEON                                                                                                    |
| Objetos 3D             | SQL Server Management Studio                                                                                                    | 21/04/2020 12:18 p. m<br>36/05/2020 05:43 p. m                                                                                                    | <ul> <li>Carpeta de al<br/>Carpeta de al</li> </ul>                                                                                                    |                                                                                                    |
| Mideos                 | Visual Studie 2010                                                                                                    | 22/04/2020 02:42 p. m                                                                                                    | . Carpeta de ar                                                                                                    |                                                                                                    |
| Windows (C:)           | Visual Studio 2017                                                                                                    | 21/04/2020 12:49 p. m                                                                                                    | . Carpeta de ar                                                                                                    |                                                                                                    |
| LENOVO (D:)            | III Memona lecnică                                                                                                    | 20/04/2020 11:53 a.m                                                                                                    | . Microsoft Ed y                                                                                                    | () Glandar                                                                                                    |
| Nombre                 | Memoria Tecnica                                                                                                    | × Archivos person                                                                                                    | alizados 👻                                                                                                    |                                                                                                    |
|                        |                                                                                                    | Abrir                                                                                                    | Cancelar                                                                                                    |                                                                                                    |
|                        | Organizar  Nueva carps OneDrive Este squipo Descarges Escritorio Escritorio Escritorio Nueva carps Nueva carps Nueva carps Colojetos 3D Videos Nueva carps Colojetos 3D Videos Colojetos 3D Videos Colojetos 3D Videos Colojetos 3D Videos Colojetos 3D Videos Colojetos 3D Videos Colojetos 3D Videos Colojetos 3D Videos Colojetos 3D Videos Colojetos 3D Videos Colojetos 3D Videos Colojetos 3D Videos Colojetos 3D Videos Colojetos 3D Videos Colojetos 3D Onodotatos Colojetos 3D Colojetos 3D C | Organization     Nueva carpeta       OneDrive     Decumentos digitalizados       Este aquipo     Documentos digitalizados       Documentosi     Grabaciones de senido       Escritoria     Grabaciones de senido       Imágenes     Música       Objetos 3D     Super Nintende 100 norms       Videos     Visual Studio 2010       Windows (Ci)     Memora Tecnica | Organizar •     Nativa carpeta     Bit       OneDrive <ul> <li>OneDrive</li> <li>Este equipo</li> <li>Decumentos</li> <li>Documentos</li> <li>Grebaciones de senido</li> <li>Ofo/2020 05:62 p.m.</li> <li>Grebaciones de senido</li> <li>Ofo/2020 05:62 p.m.</li> <li>Grebaciones de senido</li> <li>Ofo/2020 05:62 p.m.</li> <li>Grebaciones de senido</li> <li>Ofo/2020 05:62 p.m.</li> <li>Grebaciones de senido</li> <li>Ofo/2020 06:22 p.m.</li> <li>Sines</li> <li>Objetos 3D</li> <li>Sines</li> <li>Sines</li> <li< td=""><td>Oreganizar       Nueva carpeta       Iper       Iper</td></li<></ul> | Oreganizar       Nueva carpeta       Iper       Iper |

Cuando demos clic en inicio y busquemos el Asegurado al cual cargamos los documentos, veremos que el archivo ya está guardado.

| Mostrar 10 ~ registros                                                                                                    | MOLE711024EZ2 - ESTHER ARACELI MOSQUEDA | DE LEON                 | ×      |             |                |
|----------------------------------------------------------------------------------------------------|-----------------------------------------|-------------------------|--------|-------------|----------------|
| RFC                                                                                                    | Decumento                               | Carrow                  | Marc   | attas 11    | Ver Expediente |
| GURA340204NS8                                                                                                    |                                         | Cargan                  |        | PLETO       |                |
| GL-547309220378                                                                                                    | Comprobante de Domicilio                |                         | 1511   | ORAFALTOS   | 63             |
| CONTRACTOR OF THE OWNER OF THE OWNER OWNER OWNER OWNER OWNER OWNER OWNER OWNER OWNER OWNER OWNER OWNER OWNER OWNER OWNER OWNER OWNER OWNER OWNER OWNER OWNER OWNER OWNER OWNER OWNER OWNER OWNER OWNER OWNER OWNER OWNER O | Identificación Oficial                  | £                       |        | an criticia | 1513           |
| 1AM0930709N37                                                                                                    | RFC                                     | .Û.                     |        | PLETO       |                |
| MC2LE711024E22                                                                                                    | Cédule de Identificación del Cliente    | _                       |        | AMENTOS     |                |
| MCIMIN910117023                                                                                                    |                                         | U.                      |        | IMENTOS     |                |
| OER5970630Pt3                                                                                                    |                                         |                         |        | MENTOS      | 6              |
| SACL691216781                                                                                                    |                                         | 5                       | Cerrar | DMENTOS     |                |
| TOQ1650322533                                                                                                    | JORGE TORRES QUINTANA                   |                         | SIN DO | CUMENTOS    | B              |
| XAXX010101000                                                                                                    | DAVID RAMOS CRISTALINAS                 | DAVID RAMOS CRISTALINAS |        | CUMENTOS    |                |
| XAXX010101000                                                                                                    | TIAGO ANTONIO CABANELAS MESQUITA        |                         | SIN DO | CUMENTOS    | 63             |

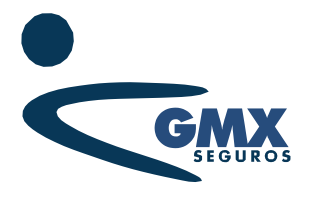

### Calificación

• Da clic en el icono de Inicio para saltar a la página principal

| Inicio         |                           |      |          |     |                |
|----------------|---------------------------|------|----------|-----|----------------|
| -              | Criterios de búsqueda     |      |          |     |                |
| RFC Cliente:   | Estatus Expediente:       | TODO | 25       |     | ~              |
|                |                           |      |          | Q 1 | Buscar         |
|                |                           |      |          |     |                |
| 10 v registros |                           |      |          |     |                |
| RFC 1          | Razón Social              | 11   | Estatus  | -11 | Ver Expediente |
| AJU020531547   | ACABADOS JUPITER SA DE CV |      | COMPLETO |     |                |
|                |                           |      |          |     |                |

2.

Seleccionamos calificación y podremos ver la gráfica en la que se visualizará el estatus del Asegurado y el porcentaje de cumplimiento que lleva en general, también se podrá considerar por rango de tiempo, ya que cuenta con un buscador con fecha inicial y fecha final.

|                |                                 | Gráfica de C | alificación    |           |
|----------------|---------------------------------|--------------|----------------|-----------|
| Fecha Inicial: | #                               | Fecha Final: | <b>2</b>       | Q. Buscar |
|                | Porcentaje de Estado de documen | itos         | Estatus        | Cantidad  |
|                | S S                             |              | SIN DOCUMENTOS | 12        |
|                | 20%                             | COMPLETO     | COMPLETO       | 4         |
|                | 20% 60%                         |              |                |           |